Manual Técnico para el Usuario – Formulario PDES

## 1. Inicio de la aplicación

Inicialmente se debe ir a la URL:

## http://mod.ine.gob.bo

El sistema se abre con el siguiente cuadro de autenticacion: En el cual se debe poner el USUARIO (inicial del nombre + primer apellido. Ej: mmedina) y CLAVE (ine+CI. Ej: ine456123) correspondiente.

| AU | TENTICAC | CION                    | × |
|----|----------|-------------------------|---|
| A  | Ingr     | ese su usuario y clave! |   |
|    | Usuario: |                         |   |
|    | Clave:   | Ingresar Limpiar        |   |
|    |          | Autenucación            |   |

## 2. Formulario Principal

Una vez autenticado el usuario se le desplegara inicialmente el formulario Principal con 7 partes de llenado:

- 0) Encabezado.- Debe registrarse el NOMBRE DE LA ESTADÍSTICA O INDICADOR EN EL PDES, posteriormente se debe registrar el TIPO DE INDICADOR.
- 1) Indicador PDES.- Donde se selecciona el PILAR, la META, los RESULTADOS y la DESCRIPCIÓN necesaria.
- 2) Relación ODS.- Donde se selecciona el OBJETIVO, la META, el INDICADOR y la DESCRIPCIÓN necesaria.
- 3) Definición.- Donde se encuentran los campos de la DEFINICIÓN, la UNIDAD DE MEDIDA, la PERIODICIDAD, la COBERTURA GEOGRÁFICA, la COBERTURA POBLACIONAL, la DISPONIBILIDAD, el ÁMBITO GEOGRÁFICO y las LIMITACIONES.
- 4) Método de Cálculo.- Donde se debe poner la FÓRMULA DE CÁLCULO correspondiente y los PARÁMETROS DE LA FÓRMULA.
- 5) Referencias.- Donde se debe registrar el NOMBRE DE LA FUENTE DE INFORMACIÓN, el TIPO DE LA FUENTE DE INFORMACIÓN y la INSTITUCIÓN RESPONSABLE.
- 6) Referencias Institucionales.- Clasificado en NUMERADOR, DENOMINADOR u OTRO, cada uno con su respectiva INSTITUCIÓN y DIRECCIÓN correspondientes.
- 7) Observaciones.- Si el usuario desea puede poner dudas o aclaraciones a su llenado.

## 1) Formulario PDES

Cuando sea la primera vez del acceso de un usuario se desplegara vacío como se ve en la figura:

|                                                                                                    | NOMBRE DE LA ESTA                             | DISTICA O INDICADOR EN EL PDES:                 |                           |
|----------------------------------------------------------------------------------------------------|-----------------------------------------------|-------------------------------------------------|---------------------------|
|                                                                                                    |                                               |                                                 | Tipo Indicador: PROCESO • |
| 1                                                                                                    | Indicador PDES                                | →2                                              | Relación ODS              |
| Pilar: SELECCIONE PIL                                                                                  | AR                                            | Objetivo: SELECCI                               | ONE UN OBJETIVO           |
| Meta: -                                                                                                |                                               | Meta: <ningun< td=""><td>0&gt; •</td></ningun<> | 0> •                      |
| Resultado                                                                                              |                                               |                                                 |                           |
| Descripción :                                                                                          |                                               | Descripción :                                   | /                         |
| 3                                                                                                    |                                               |                                                 |                           |
| Definición                                                                                             |                                               |                                                 |                           |
|                                                                                                    |                                               |                                                 |                           |
| Unidad de Medida:                                                                                      |                                               | Periodicidad:                                   |                           |
| Geográfica:                                                                                            |                                               | Poblacional:                                    |                           |
| Disponibilidad: Existe                                                                                 | <ul> <li>Ámbito Geográfico: URBANO</li> </ul> | Limitaciones:                                   |                           |
| MÉTODO DE Fórmula de Calculo :                                                                         | E CÁLCULO                                     | Parámetros de<br>Fórmula :                      |                           |
| S<br>Nombre de la Fuente de Información<br>Tipo de la Fuente de Información<br>Institución Responsable | 2<br>12<br>22                                 |                                                 |                           |
| REFERENCIAS INSTITUCIONALES                                                                            | :                                             |                                                 |                           |
| 6                                                                                                    |                                               |                                                 |                           |
| NUMER                                                                                                  | ADOR Institución:                             |                                                 |                           |
|                                                                                                    |                                               |                                                 |                           |
|                                                                                                    | Dirección :                                   |                                                 |                           |
| DENOMIN                                                                                                | ADOR Institucion:                             |                                                 |                           |
|                                                                                                    | Direction:                                    |                                                 |                           |
|                                                                                                    | TPO 1000                                      |                                                 |                           |
| 01                                                                                                    | KU Institucion:                               |                                                 |                           |
|                                                                                                    | Direction :                                   |                                                 |                           |
| $\overline{\mathcal{O}}$                                                                               |                                               |                                                 |                           |
| ol                                                                                                    |                                               |                                                 |                           |
| Observaciones:                                                                                         |                                               |                                                 |                           |
|                                                                                                    |                                               | Guardar Limpiar                                 |                           |

Habiendo registrado todos los datos pertinentes, se procederá a presionar el link de guardado.

Una vez llenado el formulario se habilitará la lista de formularios llenos en la parte inferior del formulario

| ormularios llenados por el usuario: Miguel Angel Medina Berdeja |                    |                                                                                        |                                                                                                    |       |  |  |
|-----------------------------------------------------------------|--------------------|----------------------------------------------------------------------------------------|----------------------------------------------------------------------------------------------------|-------|--|--|
| N٥                                                              | COD.<br>FORMULARIO | NOMBRE                                                                                 | INSTITUCION                                                                                                    | EDITA |  |  |
| 1                                                               | 2                  | 1                                                                                      | 14                                                                                                    |       |  |  |
| 2                                                               | 3                  | 454                                                                                    | MICKEY                                                                                                    |       |  |  |
| 3                                                               | 8                  | 1                                                                                      | 15                                                                                                    |       |  |  |
| 4                                                               | 9                  | LOGOS                                                                                  | INE                                                                                                    |       |  |  |
| 5                                                               | 10                 | HOLA                                                                                   | CDSC                                                                                                    |       |  |  |
| 6                                                               | 14                 | PORCENTAJE DE DENUNCIAS ATENDIDAS<br>SOBRE PRESUNTOS HECHOS Y DELITOS<br>DE CORRUPCIÓN | MINISTERIO DE TRANSPARENCIA INSTITUCIONAL Y LUCHA CONTRA LA CORRUPCIÓN -<br>VICEMINISTERIO DE LUCHA CONTRA LA CORRUPCIÓN DIRECCIÓN GENERAL DE<br>INVESTIGACIÓN DE ACTOS DE CORRUPCIÓN |       |  |  |
| 7                                                               | 11                 | PRUEBA PUBLICADOPRUEBA PUBLICADO                                                       | PRUEBA PUBLICADOPRUEBA PUBLICADO                                                                                                    |       |  |  |
| 8                                                               | 12                 | PROBANDO                                                                               | INE                                                                                                    |       |  |  |
| 9                                                               | 13                 | PRUEBA PRUEBA PRUEBA                                                                   | 10000000000000000000000000000000000000                                                                                                    | 1     |  |  |

El usuario podrá visualizar el número de formularios que registró, también se tiene la opción de editar los parámetros del registro, que consiste en apertura del registro, modificar los valores deseados y grabar el mismo; éste se visualizará en la siguiente figura.

| 1             | Indicador P                                                                                         | DES                                                                 | →②                                                      |                                  | Relación ODS                                                                                                    |
|---------------|----------------------------------------------------------------------------------------------------|---------------------------------------------------------------------|---------------------------------------------------------|----------------------------------|----------------------------------------------------------------------------------------------------|
| Pilar         | 11SOBERANÍA Y TRANSPAR                                                                              | ENCIA EN LA GEST                                                    | <ul> <li>Objetivo:</li> </ul>                           | 16PR                             | OMOVER SOCIEDADES PACÍFICAS E INC 🖕                                                                                                    |
| Meta          | 1. Gestión Pública transparente, o                                                                  | con servidores pública                                              | - Meta:                                                 | 16.5 Re                          | educir considerablemente la corrupción y el sobx 🖕                                                                                           |
| Resultado:    | 1. Se ha investigado, procesado                                                                     | y sancionado la mayo                                                | <ul> <li>Indicador:</li> </ul>                          | 16.5.1                           | Proporción de las personas que han tenido por l 🖕                                                                                            |
| Descripcion   | Porcentaje de denuncias ate<br>presuntos hechos y delitos<br>por el MTILCC.                         | ndidas sobre<br>de corrupción<br>.::                                | Descripcion:                                            | : Porc<br>tenido<br>funcio       | entaje de las personas que han<br>por lo menos un contacto con un<br>nario público, pagaron un soborno                                       |
| 3             |                                                                                                    |                                                                     |                                                         |                                  |                                                                                                    |
| Definició     | El procesamiento de denuno<br>de admisión o rechazo, 3.<br>Informe: Denuncia - Remisi<br>de Cierre. | tias conlleva las si<br>Procesamiento de la<br>.ón - Cierre, 6. Seg | iguiente fases:<br>a denuncia 4. In<br>guimiento y moni | 1. Recep<br>forme so<br>toreo po | pción de la denuncia, 2. Informe<br>olicitud asistencia técnica, 5.<br>enal o administrativo, 7. Informe<br>.:i                              |
| Unidad        | de Porcentaje                                                                                       |                                                                     | Pe                                                      | riodicidad:                      | Semestral/Anual                                                                                                    |
| Coberts       | 179                                                                                                 |                                                                     |                                                         | Cobertura                        |                                                                                                    |
| Geográfic     | Nacional, Departamental y Mu                                                                        | nicipal                                                             | Pe                                                      | oblacional:                      | Entidades Públicas, G.A.M. y G.A.D. y Ciudadaní                                                                                              |
| Dtspc         | nılbilided: Existe 🗸 Ámb                                                                            | tto Geográfico: URBAN                                               | OYRL – Lim                                              | iitaciones:                      | Personal insuficiente, lo que<br>impide visitar las instancias fiscales o<br>judiciales de manera inmediata para<br>impedir irregularidades. |
|               |                                                                                                    |                                                                     |                                                         |                                  |                                                                                                    |
| 4             | MÉTODO DE CÁLCULO                                                                                   |                                                                     |                                                         |                                  |                                                                                                    |
| Fórmu<br>Calc | PDPPHDC= ( (NDA+NDC) /NDR) *:<br>la de<br>vilo :                                                    |                                                                     | Pard                                                    | imetros de<br>Fórmula :          | PDPPHDC = Porcentaje de Denuncias<br>Procesadas por Presuntos Hechos y<br>Delitos de Corrupción<br>NDA+NDC=Wimero de Denuncias Abiertas +    |
| (5)           |                                                                                                    |                                                                     |                                                         |                                  |                                                                                                    |
| U N           | ombre de la Fuente de Información :                                                                 | Notas, prueba doci                                                  | umentaria que resp                                      | alda la de                       | enuncia.                                                                                                    |
|               | Tipo de la Fuente de Información:                                                                   | Reportes del sisten                                                 | na de seguimiento                                       | de denun                         | cias                                                                                                    |
|               | Institución Responsable:                                                                            | Ministerio de                                                       | Transparencia Inst                                      | titucional                       | v Lucha Contra la Comunción Viceministerio de L                                                                                              |
| REFERENCI     | AS INSTITUCIONALES:                                                                                 |                                                                     |                                                         |                                  |                                                                                                    |
| 6             |                                                                                                    |                                                                     |                                                         |                                  |                                                                                                    |
|               | NUMERADOR                                                                                           | Institución:                                                        | - Institución: I                                        | Ministerio                       | de Transparencia Institucional y Lucha contra la Corru                                                                                       |
|               |                                                                                                    | Dirección:                                                          | - Dirección: D                                          | irección G                       | Seneral de Investigación de Actos de Corrupción                                                                                              |
|               | DENOMINADOR                                                                                         | Institucion:                                                        |                                                         |                                  |                                                                                                    |
|               |                                                                                                    | Direction:                                                          |                                                         |                                  |                                                                                                    |
|               | OTRO                                                                                                | Institucion:                                                        |                                                         |                                  |                                                                                                    |